# Great!!!

You joined doTerra to get wholesale prices on super-high-quality essential oils, to find some natural health solutions, and because of the good they're doing in the world (or some other equally awesome reason). You're going to reorder, because you love the oils and have found some excellent uses for them. (No, really, statistics show that you're very likely going to want to reorder.)

### When it comes to reordering, you have two options:

1. Reorder whenever you want.

2. Loyalty Reward Program (LRP) - this loyalty point program is how you can earn even more free oils.

### Short version:

- 1. Set up a recurring order (good news Like me you can change it every month, so you get different oils, supplements, etc. every month).
- 2. Earn a % of your PV back, to be applied to your next order.
- 3. Stay on LRP (keep getting those oils shipped) and you'll earn a higher and higher percentage of points.
- 4. If you set your LRP to ship no later than the 15th of each month and your order is 125(+)PV, you'll get your free Product of the month (POM) which can be an oil or other product!

## It reminds me of this:

I have a Costa Coffee card and I order about the same amount of Hot Chocolate and chocolate croissants (don't judge) every month. I earn points that get me free drinks pretty often.

HOWEVER - I've had this card since 2013... and they don't give me more points or drinks because of the length of my membership -- 4 years and I earn the same rewards as the girl who got her card yesterday.

# GOOD NEWS IS......DoTerra does.

Once you set up an LRP (recurring order) to go out the same day every month (this date can also be changed to suit each month). The longer you stay a member, the bigger percentage of points you earn back up to 30%

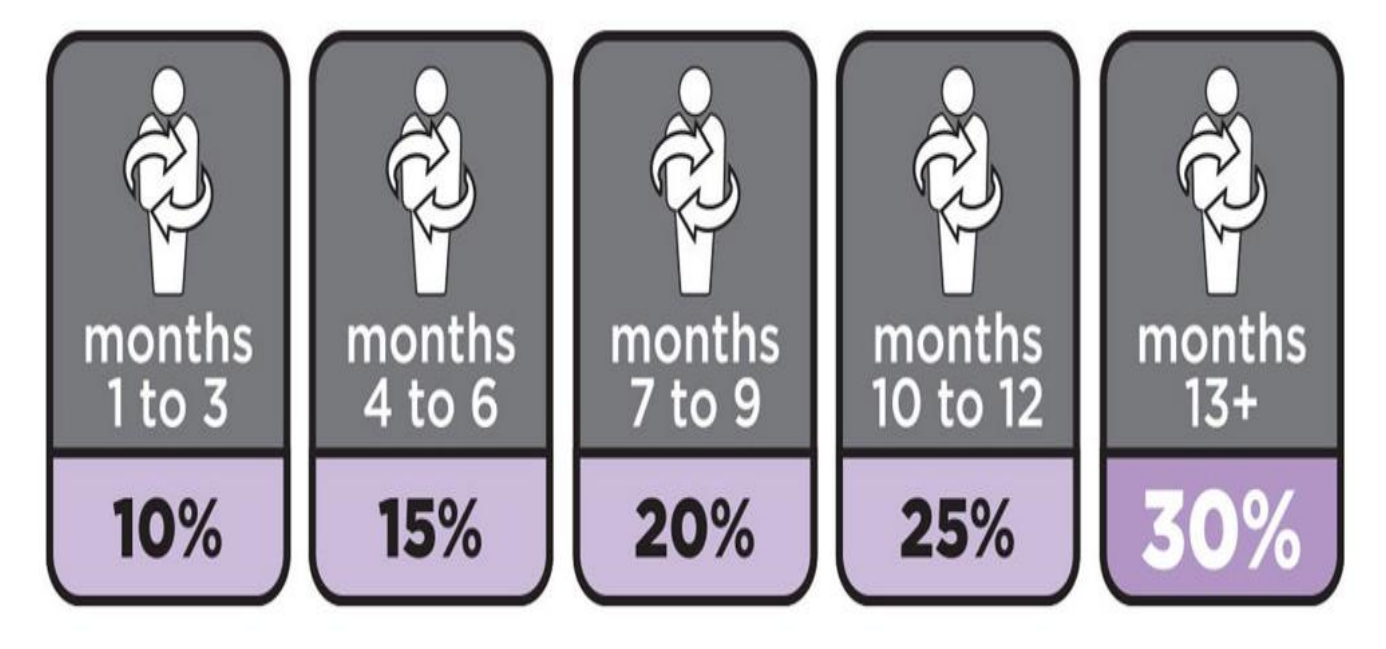

I am now on a 30% return for each LRP order I make giving me plenty of points to buy FREE OILS. You can read more about LRP here.

#### If you're ready to start earning points and oils, set up your LRP!

- 1. Go to MyDoterra.com and log in
- 2. You may get a pop-up that asks you to set up your LRP order (say yes)
- 3. If no pop-up, look in the right hand side for a purple box. Click "Create New LRP order"
- 4. Pick the date you want it to ship (remember to pick before the 15th of the next month, to get the free product!) + Click Shop Now
- 5. Choose items and click "Add to Cart"
- 6. When you're done, click View Cart
- 7. Confirm your address. For your first order, you'll have to confirm your payment info (it'll be the same billing info as you originally used you can change that now!)
- 8. Click View Totals on the right side, to see your total order.
- 9. Click Continue (yellow button in center)
- 10. Choose "Process as Scheduled"

#### Want to be walked through the process step by step?

Open up mydoterra.com and fire up this video.

Got questions?

To get the best help, click "Live Chat" on any page on <u>mydoterra.com</u>. They will be able to see right where you are and help you out! If you are based in the UK, then there is no live chat available so feel free to get in touch with me or any of the team. My private email address is <u>hollowayjandb@gmail.com</u>

Have fun exploring the many uses with essential oils.

Hugs and Bright Blessings

Jacqui

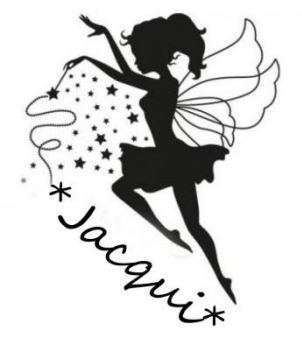